## Internet Connection Needs

| Step 1: Login to Pa                                                                | arent Con              | nect <u>Step</u>                                  | <u>2</u> : Click <b>"N</b>                                                                                     | ly Informa                                     | tion" in Top                                                                                                    | o right                                  |                                                   |
|------------------------------------------------------------------------------------|------------------------|---------------------------------------------------|----------------------------------------------------------------------------------------------------|------------------------------------------------|----------------------------------------------------------------------------------------------------|------------------------------------------|---------------------------------------------------|
| ParentConnection                                                                   |                        |                                                   |                                                                                                    |                                                | Му                                                                                                    | Information   Ly Ac                      | count   Email Signup   Help   About   Si          |
| Student Name                                                                       | Grade                  | School Name                                       |                                                                                                    | School Year                                    | Birth Date                                                                                                    | Advisor                                  | Counselor                                         |
|                                                                                    | 11                     | <b>4</b>                                          | <b>,</b>                                                                                                    | 2021-2022                                      |                                                                                                    | <b>4</b>                                 |                                                   |
| CAASPP Alt - Rubidoux H                                                            | ligh School            |                                                   |                                                                                                    |                                                |                                                                                                    |                                          |                                                   |
| Activities                                                                         |                        | Welcome to                                        | Jurupa USD's P                                                                                                 | arentConnection                                |                                                                                                    |                                          |                                                   |
| Attendance                                                                         |                        | Keep your finge<br>grades, assign                 | er on your student's a<br>ments, download rep                                                                  | academic pulse! Login<br>ort cards, and much m | now to get access to<br>uch more.                                                                               | your student's acad                      | emic history, course registration,                |
| Sehavior                                                                           |                        | g,                                                |                                                                                                    |                                                |                                                                                                    |                                          |                                                   |
| Intervention                                                                       |                        | Did you move                                      | recently? Get a ne                                                                                             | w email address or                             | phone number? Nee                                                                                               | ed to update your s                      | student's emergency                               |
| ParentConnection                                                                   |                        |                                                   | Step 3                                                                                                    | : Click <b>"Edi</b>                            | t" next to S                                                                                                    | tudent Na                                | Language:                                         |
| ack 🍯                                                                              |                        |                                                   | Informatio                                                                                                    | n Review                                       |                                                                                                    |                                          |                                                   |
| Contact:<br>+ Contact Demographics<br>Student:<br>+ Internet Connection Assessment |                        | 2021-2022                                         |                                                                                                    |                                                |                                                                                                    |                                          |                                                   |
| + STEP 1: Student Demographics                                                     |                        |                                                   |                                                                                                    |                                                |                                                                                                    |                                          |                                                   |
| STEP 2: Emergency Contacts                                                         |                        | Step 4: Inte                                      | rnet Conne                                                                                                    | ection Need                                    | $ls \rightarrow Select$                                                                                         | : " <b>No</b> " on (                     | dropdown                                          |
| + Opioad Documents                                                                 |                        | Stop 5: Clia                                      | k Submit I                                                                                                    | Dutton (Ton                                    | L oft)                                                                                                    | 1                                        |                                                   |
| <b>V</b> ParentConnection                                                          |                        | - <u>Step 5</u> . Clic                            |                                                                                                    | Sutton (Top                                    | Leit)                                                                                                    |                                          |                                                   |
| Return Reset Submit U                                                              | dates Pending          | Information Update f                              | ion in the second second second second second second second second second second second second second second s |                                                | Note: Highlighted fields are                                                                                    | required. All changes will               | be flagged as Pending until appr                  |
|                                                                                    |                        | •                                                 | - •                                                                                                    |                                                | in the second second second second second second second second second second second second second second second | i equiliter i in enterigeo i ini         |                                                   |
| STEP 1: Student Demograp                                                           | hics                   |                                                   | Please con                                                                                                    | plete this quick, o                            | one question surve                                                                                              | y of your interne                        | ct connection needs                               |
| STEP 2: Emergency Contac<br>Upload Documents                                       | ts Hot spot<br>many ho | s are available through<br>tspots are needed to s | the new Emergenc<br>upport our students                                                                        | y Connectivity Funds<br>. Students who have    | (ECF). Parents will r<br>insufficient internet                                                                  | need to complete a<br>connection for lea | needs assessment (sea<br>rning at home are eligib |
|                                                                                    | Does y                 | our student have a su                             | fficient internet cor                                                                                          | nnection to engage i                           | in learning at home                                                                                             |                                          |                                                   |

## Necesidades de conexión a Internet

| Paso 1: Iniciar                                                                         | <sup>-</sup> su sesiór                     | n en              | Parent Connect                                                                                        | : <u>Pa</u> :                                                                     | <u>so 2</u> : Selecci                                                                            | ione "Mi Inf                                                                | formació                                                          | n"                                                         |                            |  |
|-----------------------------------------------------------------------------------------|--------------------------------------------|-------------------|----------------------------------------------------------------------------------------------------|-----------------------------------------------------------------------------------|--------------------------------------------------------------------------------------------------|-----------------------------------------------------------------------------|-------------------------------------------------------------------|------------------------------------------------------------|----------------------------|--|
| <b>ParentConnection</b>                                                                 |                                            |                   |                                                                                                    |                                                                                   |                                                                                                  | <u>My 1</u>                                                                 | Information   Ly Ac                                               | count   Email Signup                                       | <u>Help   About   Sign</u> |  |
| Student Nan                                                                             | ne                                         | Grade             | School Name                                                                                           |                                                                                   | School Year                                                                                      | Birth Date                                                                  | Advisor                                                           | Counselor                                                  | unselor                    |  |
|                                                                                         |                                            | 11                | <b>4</b>                                                                                              |                                                                                   | 2021-2022                                                                                        |                                                                             | <b></b>                                                           | <b>C</b>                                                   |                            |  |
| CAASPP Alt<br>Assessment Report<br>Activities<br>Attendance<br>Behavior<br>Intervention | ıbidoux High Sch                           | ool               | Welcome to Jur<br>Keep your finger or<br>grades, assignment<br>Did you move rec<br>contacts? Log into | rupa USD's<br>your student's<br>s, download re<br>ently? Get a r<br>ParentConnect | ParentConnection<br>s academic pulse! Login<br>port cards, and much mu<br>new email address or p | now to get access to y<br>uch more.<br>Dhone number? Need<br>W Information! | your student's acad<br>d to update your                           | emic history, cours<br>student's emerge                    | e registration,            |  |
| ParentConnection                                                                        |                                            |                   |                                                                                                    | Paso                                                                              | <u>3</u> : Haga clic                                                                             | " <b>Editar</b> " a l                                                       | ado de su                                                         | ı hijo                                                     | Language: English          |  |
| Back                                                                                    |                                            |                   |                                                                                                    | Informati                                                                         | on Review                                                                                        |                                                                             |                                                                   |                                                            |                            |  |
| + Contact:<br>+ Contact Demographics<br>+ Student:                                      | •                                          |                   | 2021-2022                                                                                             |                                                                                   |                                                                                                  |                                                                             |                                                                   |                                                            | Edit                       |  |
| Internet Connection Asse STEP 1: Student Demogra                                        | essment<br>aphics                          |                   |                                                                                                    |                                                                                   |                                                                                                  |                                                                             |                                                                   |                                                            |                            |  |
| + STEP 2: Emergency Conta                                                               | acts                                       |                   | Paso 4: Selec                                                                                         | cione "                                                                           | No" a no ter                                                                                     | ner conexió                                                                 | n en su ca                                                        | asa                                                        |                            |  |
| Upload Documents                                                                        | nection                                    | /                 | <u>Paso 5</u> : Haga                                                                                  | clic "Er                                                                          | iviar" cuand                                                                                     | o termine                                                                   |                                                                   |                                                            |                            |  |
| Return Reset S                                                                          | ubmit Updates Po                           | ending            | Information Update for                                                                                |                                                                                   |                                                                                                  | lote: Highlighted fields are r                                              | equi ed. All changes will                                         | be flagged as Pending u                                    | ntil appr                  |  |
| Internet Connection<br>STEP 1: Student D<br>STEP 2: Emergenc<br>Upload Documents        | on Assessment<br>emographics<br>y Contacts | Hot spo<br>many h | ts are available through the<br>otspots are needed to suppo                                           | Please co<br>new Emerger<br>ort our studen                                        | omplete this quick, or<br>acy Connectivity Funds<br>ts. Students who have                        | ne question survey<br>(ECF). Parents will n<br>insufficient internet o      | <b>of your interne</b><br>eed to complete a<br>connection for lea | ect connection no<br>a needs assessme<br>rning at home are | eeds<br>nt (se<br>eligib   |  |
|                                                                                         |                                            | Does              | your student have a sufficie                                                                          | ent internet c                                                                    | onnection to engage in                                                                           | n learning at home?                                                         |                                                                   |                                                            |                            |  |